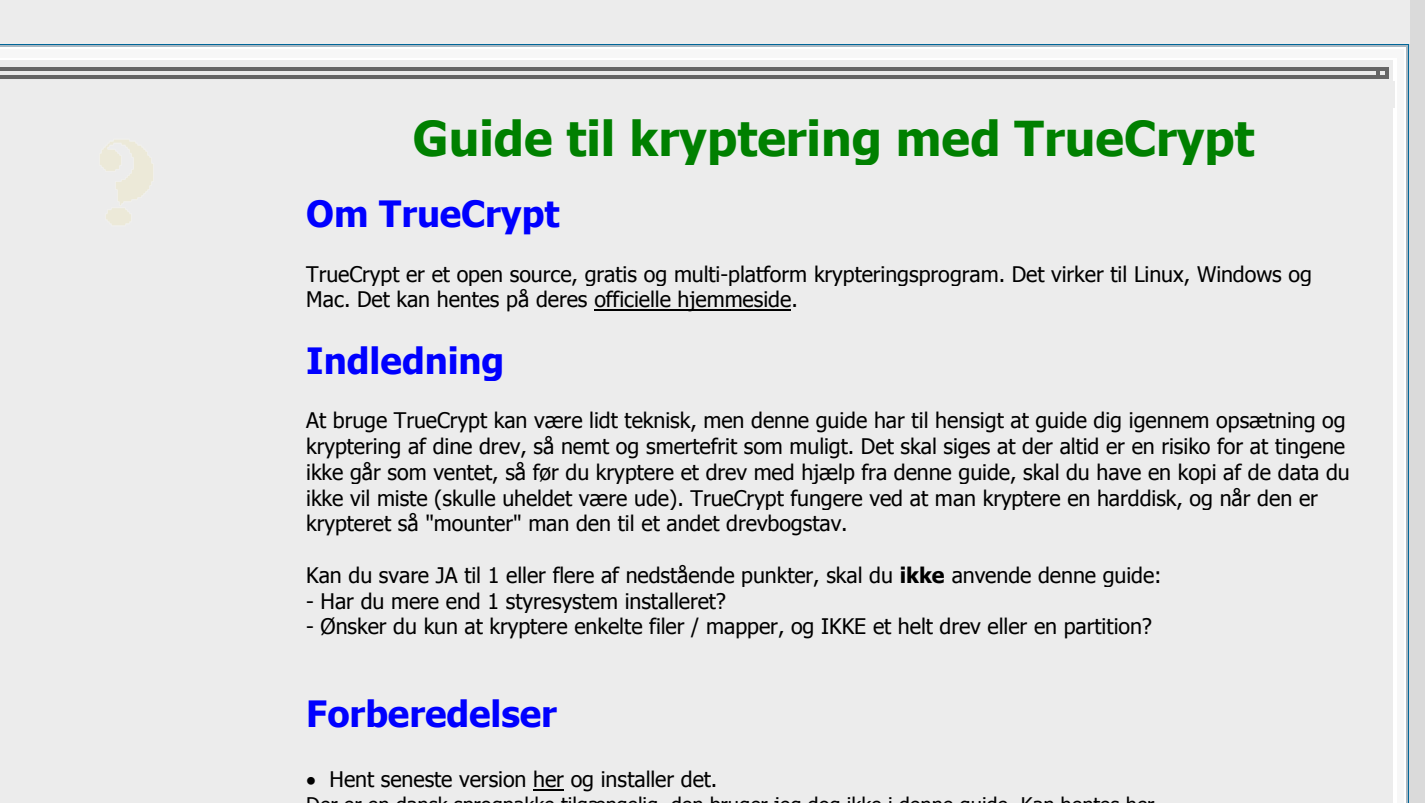

Der er en dansk sprogpakke tilgængelig, den bruger jeg dog ikke i denne guide. Kan hentes her.

• Start TC via genvejen på dit skrivebord - programmet ser <u>således ud</u> når du åbner det. Programmet SKAL startes som administrator! Højreklik evt og vælg <u>Kør som administrator</u>.

# Kryptering af system-drev

# Denne guide dækker KUN kryptering af drevet Windows starter fra!

# For ALLE andre drev-typer, se <u>denne guide</u>

# **Opsætning af kryptering**

- Gå op i System -> Encrypt System Partition/Drive
- Vælg Normal mode & Encrypt the Windows system partition
- Får du en besked om at du kun har en partiton, trykker du bare No
- Tryk **Next** til du skal indtaste dine password.
- Indtast et password og tryk Next

Mht længde og styrke anbefaler jeg mindst 8 tegn, og en sammensætning af store og små bogstaver, samt specielle tegn.

• Bevæg musen rundt for at generere tilfældige data. Jo længere tid jo bedre.

#### Får du en fejl nu? Så genstart programmet - og kør det med administrator rettigheder!

- TC vil nu oprette en Rescue Disc (imagefil). Du skal trykke Browse og gemme den på skrivebordet.
- Filnavnet er ligegyldigt, men for at gøre det nemt bør filnavnet slutte med .iso
- TC vil nu brænde disken ud. Gør det, eller snyd den.

Du snyder den ved at åbne ISO-filen med MagicISO, Daemon Tools, osv. Du bør gemme ISO-filen, da det er din eneste måde at dekryptere drevet på hvis Windows en dag ikke starter op.

• Når Imagefilen er brænd ud / mounted, trykker du Next til TC spørger om Wipe Mode.

Ved Wipe Mode skal du vælge None (Det går væsentligt hurtigere!) - Tryk Next.

Benytter du Wipe, vil TC overskrive den sektor der krypteres, før den skriver dine data til sektoren. Det er IKKE formatering af drevet!

Du er nu klar til at begynde SELVE krypteringen af dit systemdrev. Trykker du Test på næste side, installeres de ting der er nødvendige for at dit krypterede drev kan bootes, og derefter genstartes din PC. Dette gøres for at sikre sig at de ting der installeres rent faktisk fungere (det er ikke fedt at kryptere sit drev, for så at finde ud af at det ikke kan boote).

Tryk på Test, og der kommer et vindue frem. **Gem den tekst således at du har den liggende, i fald du ikke kan starte din PC igen!** Ligeledes, **lad være** med at genstarte før du har din Rescue Disc liggende et sted - om ikke andet således at du kan brænde en kopi! Når din PC genstarter, bør du møde <u>denne skærm</u>. Der indtaster du bare dit password.

Tryk Ok, og din PC genstarter. Du kan ikke afbryde den genstart, og du kan ikke udsætte den når først den er sat i gang, så gem dine ting først.

#### Selve krypteringen

Når din PC er genstartet korrekt, kan selve krypteringen begynde.

Du vil blive mødt med <u>denne besked</u>, som fortæller dig hvad vi allerede ved - nemlig at testen gik godt. Du kan nu trykke Encrypt eller Defer. Defer vil udsætte krypteringen, og Encrypt siger vist sig selv. Når krypteringen starter, ser det <u>således ud</u>.

Det er vigtigt at du ikke genstarter din PC imens krypteringen er igang. Du risikere at du ikke kan starte op igen!

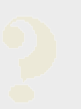

# **Kryptering af ANDRE drev**

Vil du kryptere dit boot-drev istedet, eller har du ikke TrueCrypt installeret? Så se her.

## Inden du starter!

- Skift ikke drevbogstav imens programmer der er afhængige af det kører.
- Hvis din PC crasher imens du kryptere et drev, mister du IKKE data.
- Et drev behøver IKKE en formatering for at blive krypteret (det går dog hurtigst).
- Kryptere du data i RAID anbefaler jeg at det er et hardware raid! TC understøtter software raids, meeen.

• Vil du kryptere UDEN formatering, SKAL dine drev være NTFS. Se her <u>hvordan du konvertere fra FAT32 til</u> <u>NTFS</u>.

• Det er NEMMEST at bruge samme kode til ALLE drev (det er sikrest at have forskellige, men har du kun 1, skal du kun indtaste 1 kode ved opstart af Windows)

# Krypteringen af dine drev

- Åbn TrueCrypt (husk at <u>starte det som administrator</u>)
- Gå op i Volumes -> Create New Volume.
- Vælg Encrypt a non-system partition/drive og Standard TrueCrypt volume

• Tryk **Select Device** og vælg den **partition** (IKKE harddisk) du vil kryptere og tryk OK. Den kan kendes på sit drevboostav.

• Er drevet **100% TOMT** vælger du Create encrypted volume **and format it**, ellers vælger du den nederste Encrypt partition in place.

#### Valgte du at formatere og så kryptere:

## Quote:

• Under encryption options trykker du bare Next (det er nogle tekniske indstillinger omkring hvordan dine data krypteres)

• TrueCrypt viser dig størrelse fysiske placering af drevet du kryptere. Verificer at det er det rigtige drev, og tryk next.

• Indtast et password og tryk **Next**. Der er intet om keyfiles i denne guide (det kommer aldrig).

Mht længde og styrke anbefaler jeg mindst 8 tegn, og en sammensætning af store og små bogstaver, samt specielle tegn.

• Sæt hak i **Quick Format** og flyt musen i 5 - 10 sek. Tryk derefter **Format**. ALLE DINE DATA PÅ DREVET SLETTES!!!

Glemte du at sætte hak ved Quick Format? Så har du nok fortrudt det nu. Bare tryk Abort, og lav det om.

# Valgte du at kryptere uden formatering:

### Quote:

• Under encryption options trykker du bare Next (det er nogle tekniske indstillinger omkring hvordan dine data krypteres)

• Indtast et password og tryk **Next**. Jeg har ikke lavet understøttelse for keyfiles i denne guide, og det kommer aldrig.

Mht længde og styrke anbefaler jeg mindst 8 tegn, og en sammensætning af store og små bogstaver, samt specielle tegn.

- Bevæg musen rundt for at generere tilfældige data (5 10 sek er helt fint). Tryk Next.
- Vælg None ved Wipe Mode. Det overskriver hver sektor X antal gange, før dine data skrives til sektoren.

Det formatere IKKE dit drev, men det mangedobler tiden en kryptering tager!

• Tryk Next og derefter Encrypt.

Tryk Defer nede i højre hjørne for at udsætte krypteringen (hvis du skal genstarte, etc).

Du kan ikke bruge drevet før det er 100% krypteret, men du mister ikke data ved at udsætte!

#### Gentag overstående for alle de drev du vil kryptere!

#### **Bevaring af drevbogstaver.**

Når en partition eller harddisk er krypteres med TrueCrypt, skal den loades ("mountes") før det kan bruges. Når den loades via TrueCrypt, får den et drevbogstav tildelt på ny (Drev X), og vil derfor ikke bruge samme drevbogstav som før (Drev Y). Drev Y er nu krypteret, men hvis der stadig er et drevbogstav tildelt, vil det blive vist under Denne Computer, selvom det ikke kan læses af Windows, da det er krypteret. Drev X kan dog læses, da det er det TrueCrypt-loadede drev. Et eksempel kan ses <u>her</u>, hvor min USB-pen på 1.9 GB er tilgængelig i ukrypteret form (Drev H), samt i krypteret form, loadet via TrueCrypt (Drev L). Drev H kan Windows ikke bruge til noget som helst, hvorimod drev L kan ses som en hvilken som helst andet harddisk. At bevare drevbogstaver går ud på at fjerne drevbogstavet fra drev H, således at der kun er drev L tilbage. TrueCrypt benytter den fysiske placering (Harddisk 5Partition 1) til at finde disken, og ikke drevbogstavet.

1. Højreklik på Denne Computer og vælg Administrer // Manage

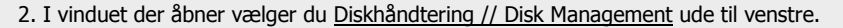

3. Derefter højreklikker du et drev og vælger Skift drevbogstav og sti // Change Drive Letter and Paths

4. I vinduet der åbner markere du drevbogstavet og trykker Fjern // Remove og Ja // Yes.

Fjern drevbogstavet for alle drev der er krypteret. Får du <u>denne feil</u> skal du lukke programmer der bruger disken, eller genstarte.

# Adgang til krypterede drev:

- Åbn TrueCrypt. Højreklik på det drevbogstav hvortil du ønsker din krypterede harddisk tilknyttet.
- Fra menuen der kommer frem vælger du Select Device and Mount.
- I vinduet der åbner vælger du din harddisk, og indtaster koden.
- Gentag dette for alle krypterede drev der skal mountes/loades

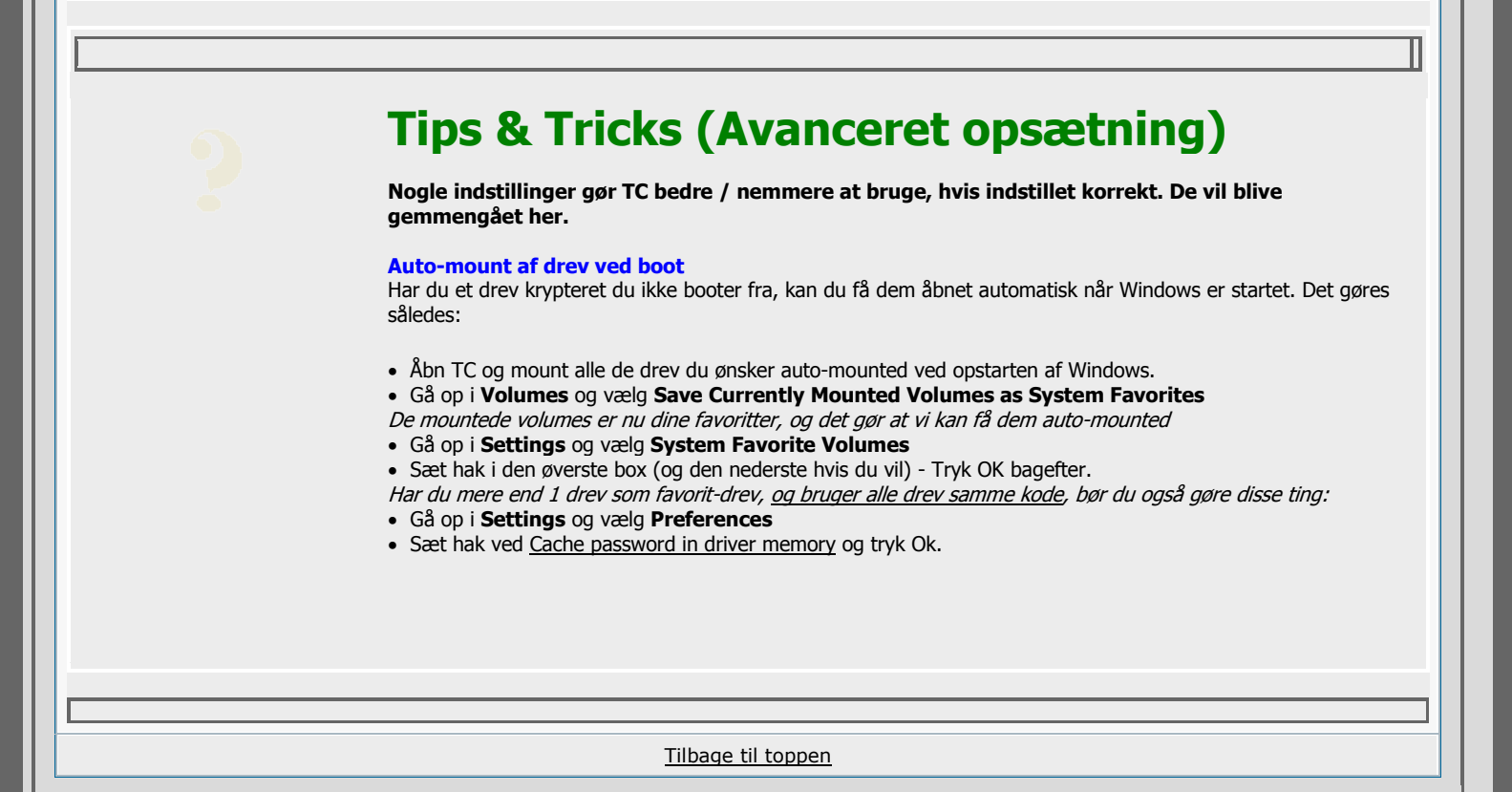